# User Manual for Retail / Corporate First Time Login

#### <u>Step 1:</u>

The URL for the Online portal Login is:

- For Retail Customers: <u>https://etc.axisbank.co.in/ETC/RetailRoadUserLogin/Index</u>
- For Corporate Customers: <u>https://etc.axisbank.co.in/ETC/CorporateUserLogin/</u>

The below Page would be displayed to the user. User should click on the "Check Here" option to generate the Passwords for the ETC Online Portal.

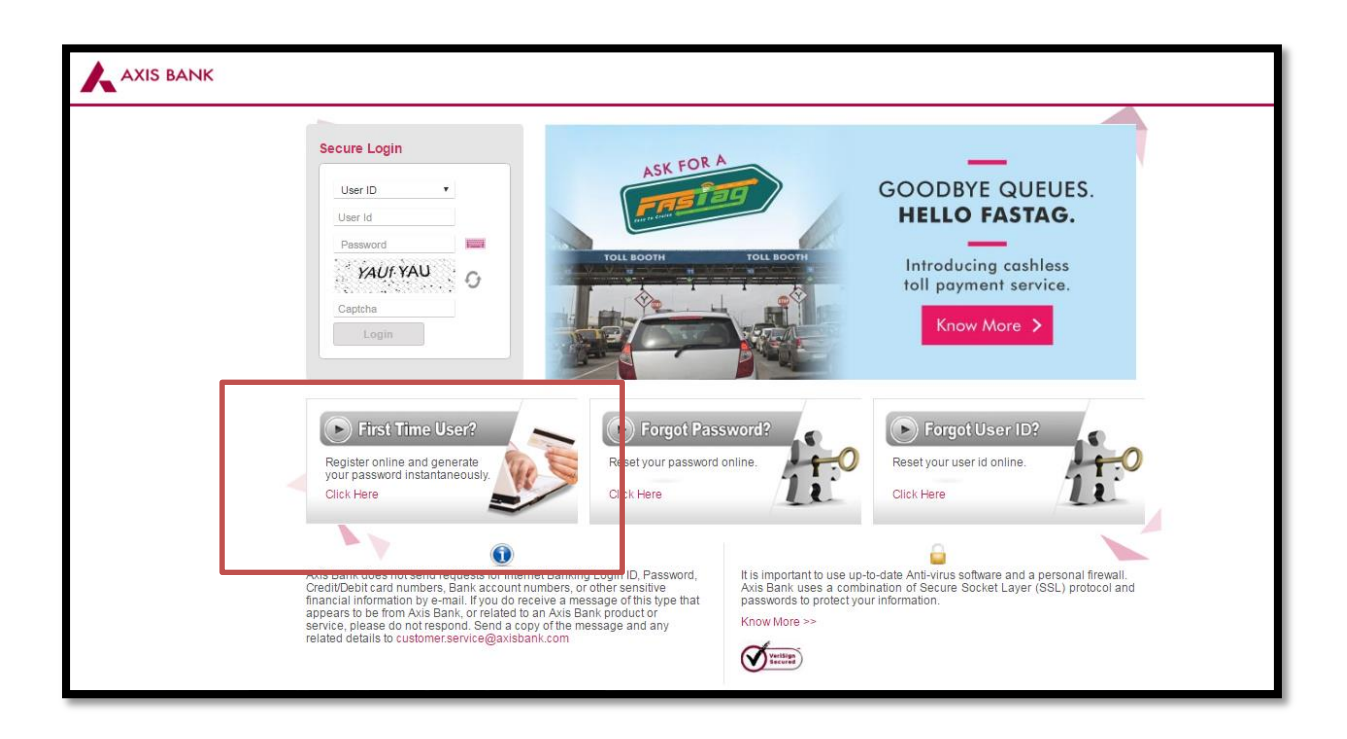

# <u>Step 2:</u>

The following screen would be displayed to the User. Click on Continue

|                                 | Generate your CCH passwords                                                                                                    |
|---------------------------------|----------------------------------------------------------------------------------------------------|
|                                 | Generate your passwords in 3 simple steps:-         • Enter any 2 details among Customer ID, Rtid number, Wallet ID, Vehicle ID along with Phone Number and Captcha         • Validate yourself with one-time password (OTP) sent to your registered mobile/email ID**         • Generate passwords and security question-answers and enjoy CCH & banking at your convenience with Axis Bank Internet Banking         Continue       Cancel |
|                                 | EFKON - The site is best supported on Google Chrome, JE 10 and above.   Best view 1024 x 768 screen resolution.                                                                                                    |
| Version No: 1.0000000005.800.00 | Litense Expiry Date : 20-Sep-2019 Powered by EFKON India. All rights reserved                                                                                                    |
|                                 |                                                                                                    |

# <u>Step 3:</u>

The below screen would be displayed to the User

| Step 1: E | nter your information to continue |                                                                         |  |
|-----------|-----------------------------------|-------------------------------------------------------------------------|--|
|           |                                   | Note: Any 2 of these 4 fields are essential and * fields are mandatory. |  |
|           | Customer ID                       |                                                                         |  |
|           | RFID No.                          |                                                                         |  |
|           | Wallet ID*                        |                                                                         |  |
|           | Vehicle Registration Number       |                                                                         |  |
|           |                                   |                                                                         |  |
|           | Phone No. * +91                   |                                                                         |  |
|           | Captcha *                         | 0Eun OEu. O                                                             |  |
|           |                                   | 200 M 2010 M 2010 P                                                     |  |
| ×         |                                   |                                                                         |  |

# <u>Step 4:</u>

User should fill in the Customer ID and Wallet ID. Also enter the Mobile Number provided by the customer in the Application Form of the FasTag Product

| Generate your CCH passwords               |                                                                         |  |
|-------------------------------------------|-------------------------------------------------------------------------|--|
|                                           | Note: Any 2 of these 4 fields are essential and * fields are mandatory. |  |
| Customer ID<br>RFID No.                   | 17000000852                                                             |  |
| Wallet ID*<br>Vehicle Registration Number | 1700000008631                                                           |  |
| Phone No. * +91<br>Captcha *              | 8888424765<br>0Eun OEui. O                                              |  |
| Next Step                                 |                                                                         |  |
| Cancel                                    | Need Help?                                                              |  |

#### <u>Step 4:</u>

User should now enter the capcha visible on the screen. Please note that in case there is space between the capcha, user should also input the space while entering. If the Capcha entered is Valid, the Next Step Option would be activated, else recheck the capcha or refresh it, for getting a new capcha.

| G | Senerate your CCH passwords Step 1: Enter your information to continue | A                                                                       |   |
|---|------------------------------------------------------------------------|-------------------------------------------------------------------------|---|
|   |                                                                        | Note: Any 2 of these 4 fields are essential and * fields are mandatory. | 1 |
|   | Customer ID                                                            | 17000000852                                                             |   |
|   | RFID No.<br>Wallet ID*                                                 | 1700000008631                                                           |   |
|   | Vehicle Registration Number                                            |                                                                         |   |
|   | Phone No.*+91                                                          | 8888424765                                                              |   |
|   | Captcha *                                                              | 0Eun OEu                                                                |   |
|   |                                                                        | 0Eun 0Eu                                                                |   |
|   | Next Step                                                              |                                                                         |   |
|   | Cancel                                                                 | Need Help?                                                              |   |
|   |                                                                        |                                                                         |   |

# <u>Step 5:</u>

User should select the option of SMS and click on "Generate OTP".

| Generate your CCH passwords               |                                                                                        |  |
|-------------------------------------------|----------------------------------------------------------------------------------------|--|
| Step 2: Generate OTP to validate yourself |                                                                                        |  |
| Validate OTP OTP send or                  | n ® Sms ©Email                                                                         |  |
| Generate C                                | )TP                                                                                    |  |
|                                           |                                                                                        |  |
|                                           |                                                                                        |  |
| Continue                                  | Need Help?                                                                             |  |
| Diease Note                               |                                                                                        |  |
| Your Customer ID by default becomes your  | Login ID which is mentioned in the welcome letter received by you or your cheque book. |  |

### <u>Step 6:</u>

The OTP would be generated and sent to the registered Mobile Number.

| Generate your CCH passwords |                      |                          |                                      |
|-----------------------------|----------------------|--------------------------|--------------------------------------|
| Step 2:                     | Generate OTP to vali | date yourself            |                                      |
|                             | Validate OTP         | OTP send on <a> </a> Sms | ©Email                               |
|                             |                      | Generate OTP             |                                      |
|                             |                      |                          |                                      |
|                             |                      |                          | *OTP generated and sent successfully |
| Continu                     | e Cancel             |                          | Need Help?                           |
|                             |                      |                          |                                      |

# <u>Step 7:</u>

User should enter the OTP received on the registered Mobile Number and click on "Continue". A message stating "OTP Validation Successful" would be displayed to the user.

Post this, the User should again click on "Continue".

| AXIS BANK                                                       |                                                                                                    |
|-----------------------------------------------------------------|----------------------------------------------------------------------------------------------------|
| Generate your CCH pas                                           | sswords                                                                                                    |
| Step 2: Generate OTP to                                         | o validate yourself                                                                                                    |
| Validate C                                                      | DTP OTP send on  Sms  Email Generate OTP                                                                                                    |
|                                                                 | 0101 *OTP Verification Successful                                                                                                    |
| Continue Can                                                    | cel Need Help?                                                                                                    |
| Please Note • Your Customer ID by del • Keep your debit card, m | fault becomes your Login ID which is mentioned in the welcome letter received by you or your cheque book. Nobile and ATM PIN handy before you proceed. |

#### <u> Step 8:</u>

User should enter the Passwords of his choice. It should have atleast one alpha in caps, one number and one special character. Post this, the user should click on "Submit".

| Account Password                                                                                                    |
|----------------------------------------------------------------------------------------------------|
| Note: Password should be Alpha Numeric; Minimum Length of 8 Characters and Maximum of 20 Characters; One Special Character; One<br>Alphabet in Capital; Password Should not be same as the last three used Passwords<br>Account Information |
| New Password                                                                                                    |
| Transaction Information                                                                                                    |
| New Password                                                                                                    |
| Submit                                                                                                    |

#### <u>Step 9:</u>

User should select the security questions and give the respective answers. Post selecting the questions and their answers, the Continue button would be highlighted. User should click it to proceed

| Generate your CCH Security Question                   |
|-------------------------------------------------------|
| Enter your information to set your security questions |
| Note: Any 3 of these 5 fields are Essential.          |
| Please Select A Question •                            |
| Please Select A Question V                            |
| Please Select A Question •                            |
| Please Select A Question V                            |
| Please Select A Question V                            |
|                                                       |
|                                                       |
| Continue Cancel Need Help?                            |

# 

|                                 | Note: Any 3 of these 5 fields are Essentia |
|---------------------------------|--------------------------------------------|
| What is your first school name  | 1                                          |
| What is your pet name           | 1                                          |
| Which is your favourite colour  | 1                                          |
| Which is your favourite sport   | 1                                          |
| Which is your favourite cartoon | 1                                          |

#### Step 10:

The Registration Process for the Online Portal is completed. The User will be automatically navigated out. User should use the URL's mentioned in Step 1 to login

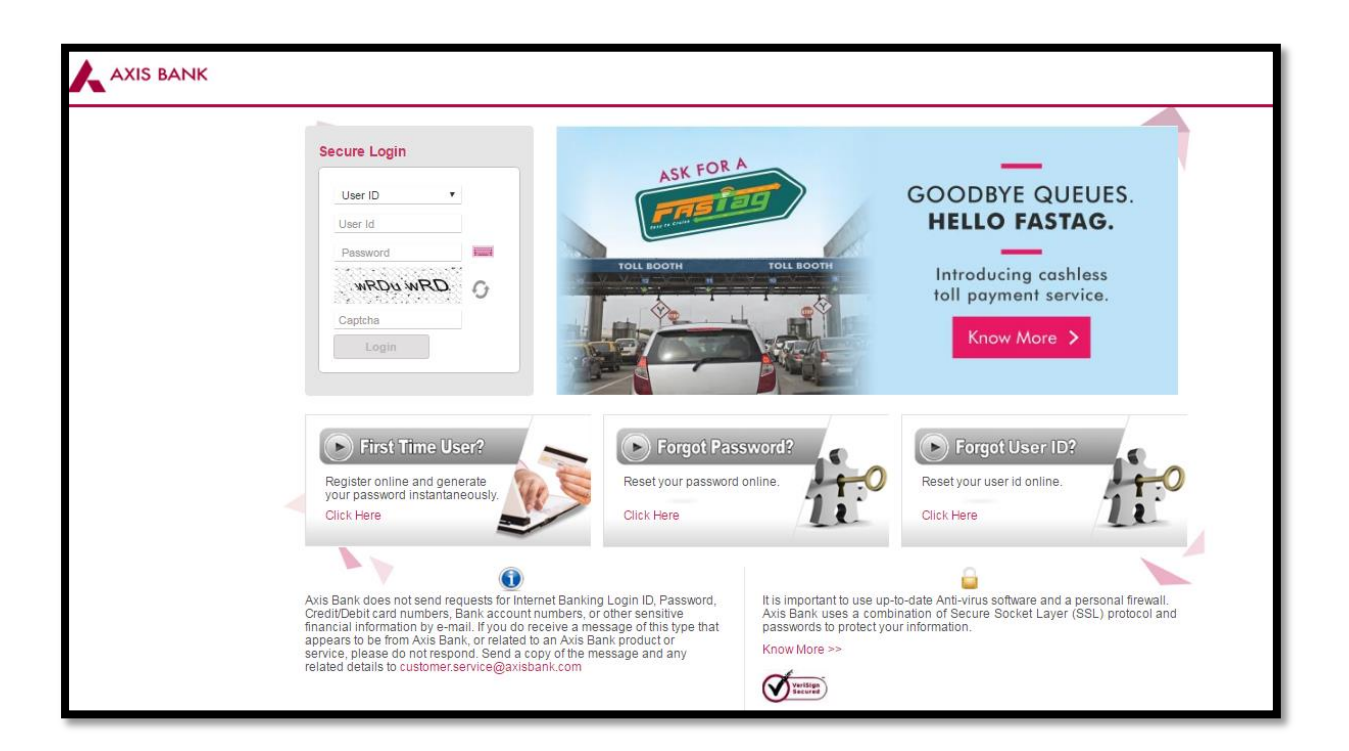